To change your account password, open a web browser from any device and go to the URL: <u>https://passwordreset.microsoftonline.com</u>

1. Type in your Health Advances email address in the **User ID** field, enter the captcha and then click **Next**.

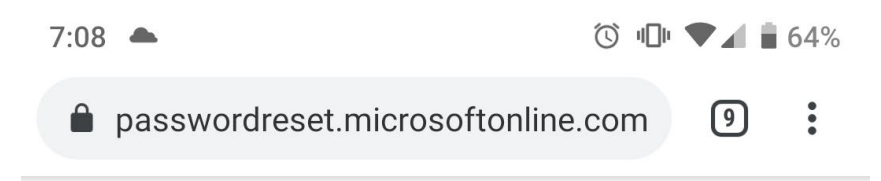

### Microsoft

# Get back into your account

### Who are you?

To recover your account, begin by entering your user ID and the characters in the picture or audio below.

User ID:

| dlindsay@healthadvances.com |
|-----------------------------|
|-----------------------------|

Example: user@contoso.onmicrosoft.com or user@contoso.com

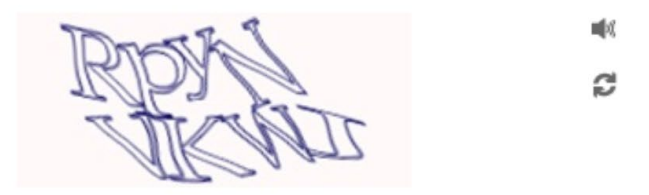

RpyNVKWK Enter the characters in the picture or the words in the audio.

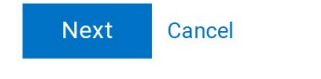

#### 2. Select I forgot my password

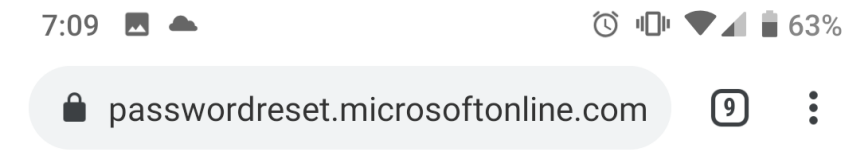

### Microsoft

# Get back into your account

## Why are you having trouble signing in?

• I forgot my password

No worries, we'll help you to reset your password using the security info you registered with us.

I know my password, but still can't sign in

Next Cancel

Microsoft ©2016 Microsoft Corporation Legal | Privacy

3. Select Email my alternate email and click email. You will receive an email from msonlineservicesteam@microsoftonline.com with the subject Health Advances account email verification code containing your one time six-digit verification code. ⓒ № ♥⊿ 🖥 63%

| passwordreset.microsoftonline.com | 9 | • |
|-----------------------------------|---|---|

Microsoft

7:09 🖪 🌥

### Get back into your account

verification verification choose a new step 1 > step 2 > password

Please choose the first contact method we should use for verification:

| • Email my alternate email | You will receive an email containing a verification               |  |
|----------------------------|-------------------------------------------------------------------|--|
| Text my mobile phone       | code at your alternate<br>email address<br>(da*******@gmail.com). |  |
| Call my mobile phone       |                                                                   |  |
|                            | Email                                                             |  |
| Cancel                     |                                                                   |  |
| •                          |                                                                   |  |

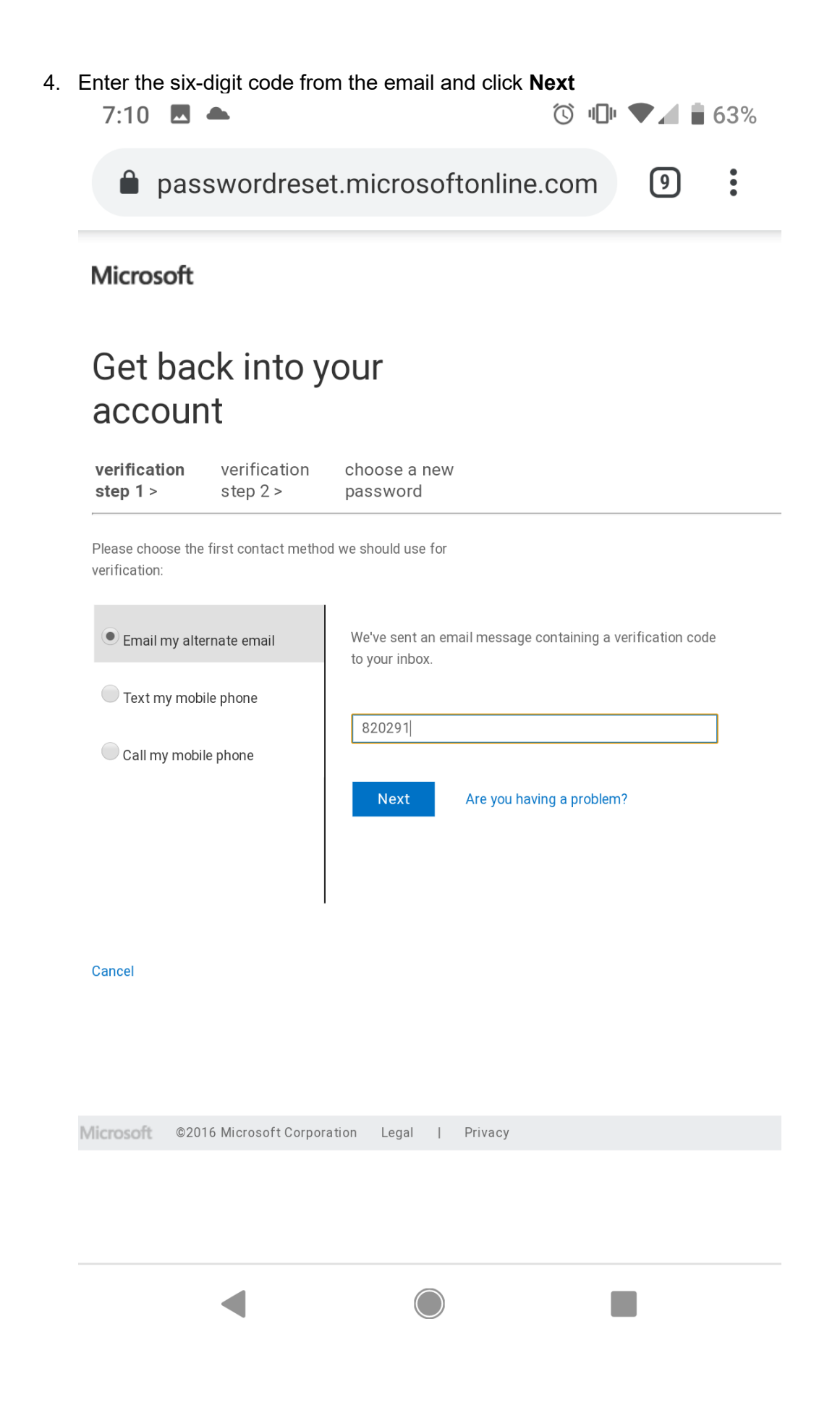

5. Select **Text my mobile phone**, enter your mobile phone number and click **Text**. You will receive a text message with your one time six-digit verification code.

| <ul> <li>passwordreset.microsoftonline.com</li> <li>Microsoft</li> </ul> |                                                                                                    |  |  |  |  |  |
|--------------------------------------------------------------------------|----------------------------------------------------------------------------------------------------|--|--|--|--|--|
| Get back into y                                                          | our                                                                                                    |  |  |  |  |  |
| account                                                                  | oui                                                                                                    |  |  |  |  |  |
| verification step <b>verification</b><br>1 ✓ > step 2 >                  | choose a new<br>password                                                                                                    |  |  |  |  |  |
| Please choose the second contact meth<br>verification:                   | nod we should use for                                                                                                    |  |  |  |  |  |
| Text my mobile phone     Call my mobile phone                            | In order to protect your account, we need you to enter your<br>complete mobile phone number (**************04) below. You<br>will then receive a text message with a verification code<br>which can be used to reset your password. |  |  |  |  |  |
|                                                                          | 6039667704<br>Text                                                                                                    |  |  |  |  |  |
| Cancel                                                                   |                                                                                                    |  |  |  |  |  |
| ficrosoft ©2016 Microsoft Corpora                                        | tion Legal   Privacy                                                                                                    |  |  |  |  |  |

6. Enter the six-digit code and click Next.

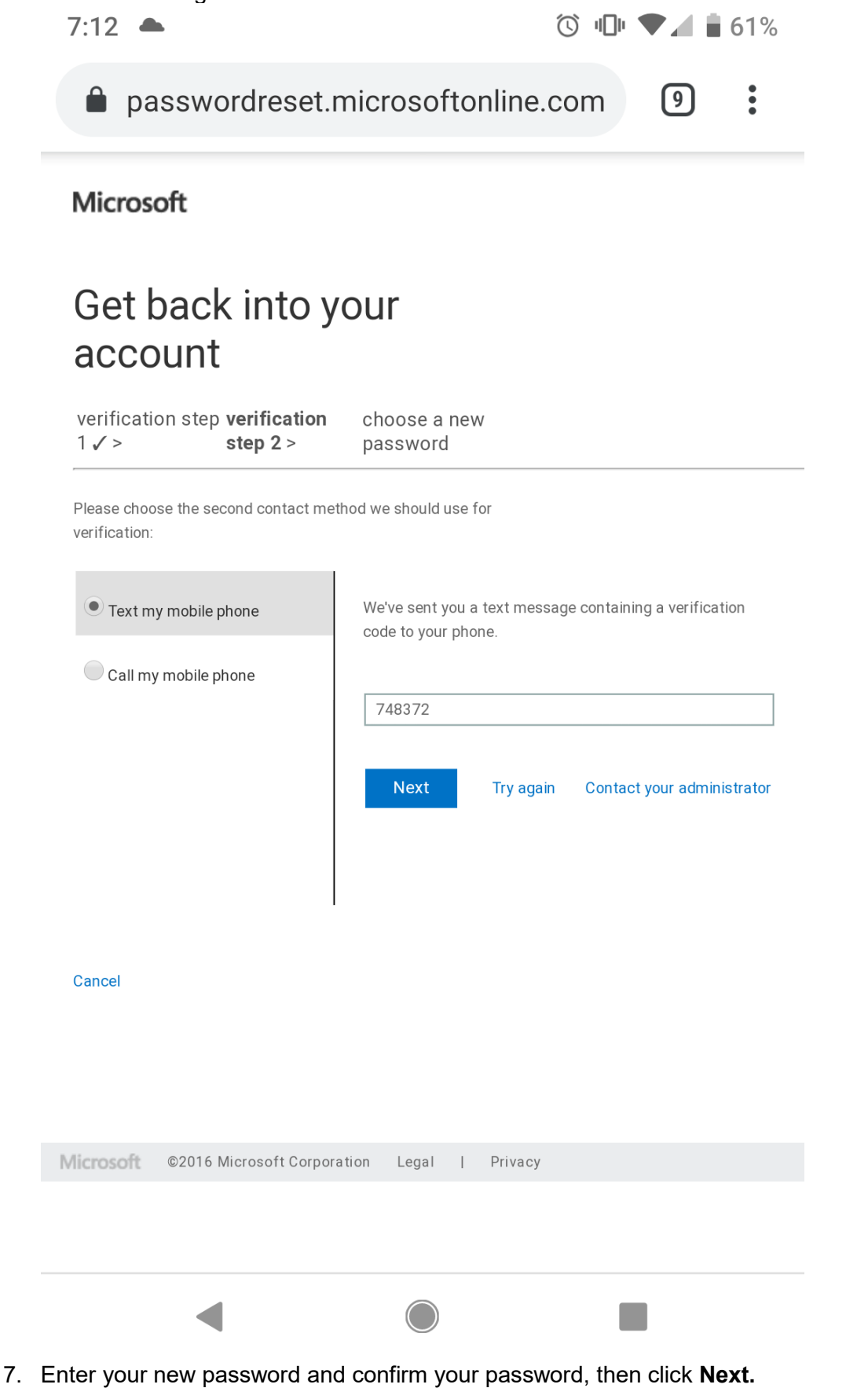

For your reference, these are the Health Advances password rules:

- Password must contain 3 out of the following 4 complexity rules:
- Include at least one lowercase alphabetical character (a-z)
- Include at least one uppercase alphabetical character (A-Z)
- Include at least one numeric character (0-9)
- Include at least one special character ( !@#\$..)
- Minimum of eight characters
- Cannot repeat any of the last 6 passwords
- Can only be changed once every 24 hours
- Cannot contain your name
- Must be changed every 90 days

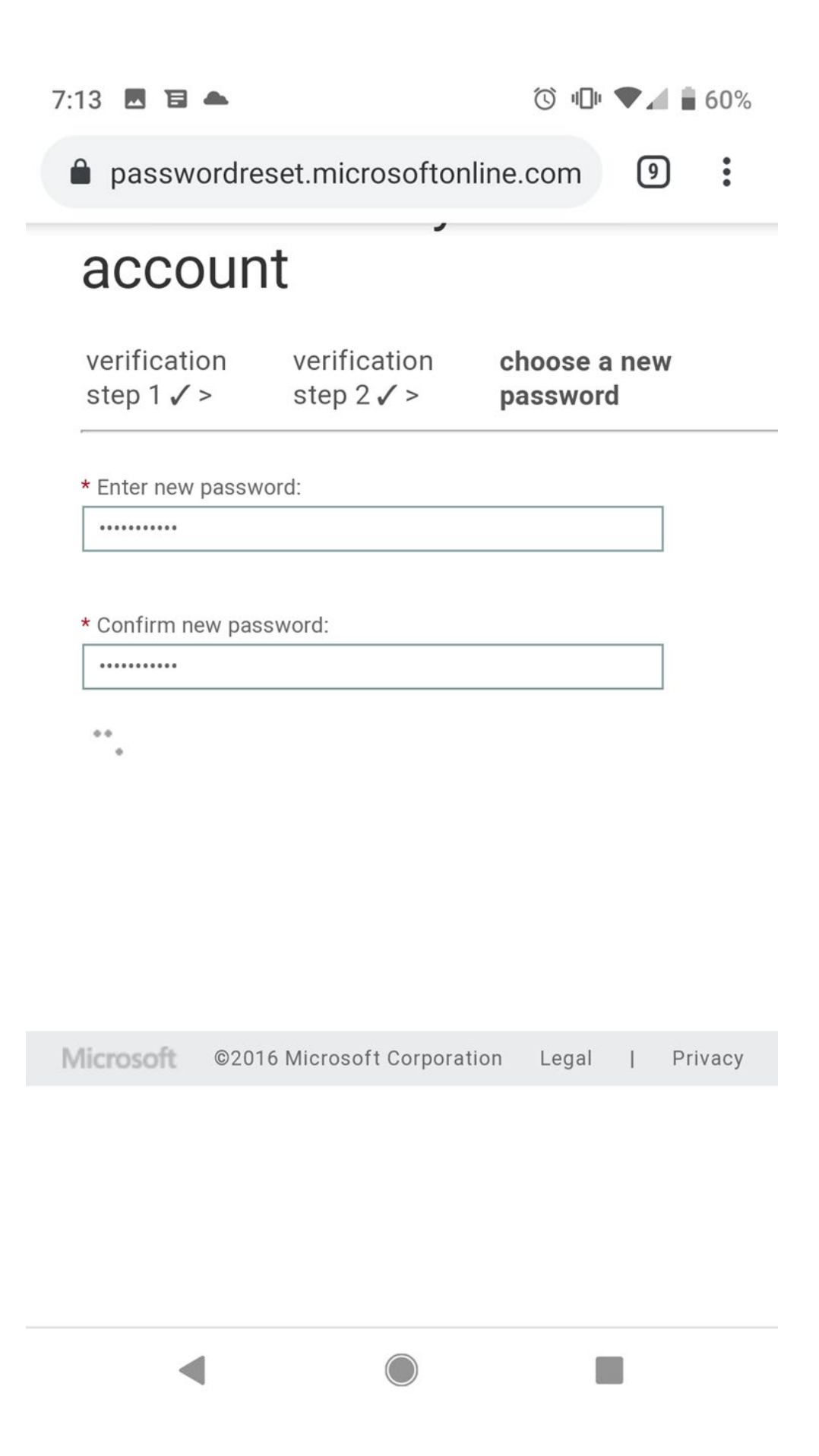

8. You have now changed your password and will now need to update your computer with your new password.

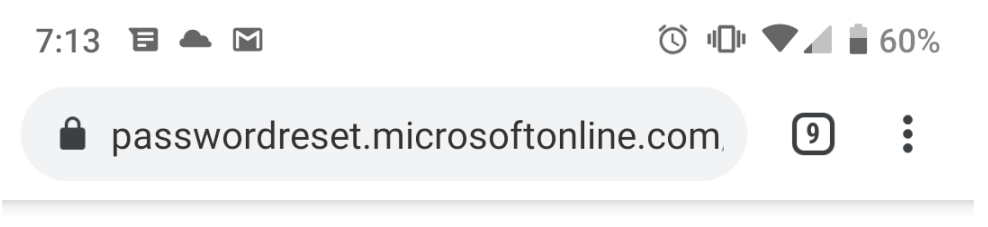

### Microsoft

## Get back into your account Your password has been reset

Microsoft ©2016 Microsoft Corporation Legal | Privacy

9. Updating your computer with your new password

If working remotely, go to step 9.1.

If working in the office and your computer is on the network, go to step 9.6.

- 9.1 Sign in to your computer using your old password.
- 9.2 VPN in using your new password.
- 9.3 After the VPN successfully connects, wait approximately 3-5 minutes for the credential update prompt to appear.

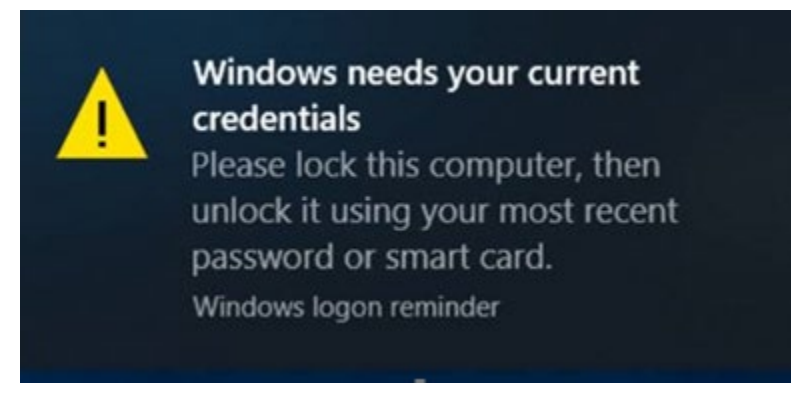

- 9.4 Lock your computer: hold the Ctrl + Alt + Delete keys then click the "Lock" option.
- 9.5 Sign back in to Windows with your new password.
- 9.6 Restart your computer and sign in with your new password.
- 10. You will receive an email confirmation similar to this:

| E 5 Ø ↑            | <b>↓</b> =                        | Your Health Advance                                   | es password has l              | been reset - Messag                        | e (HTML)        | 1                   | •                   | -       |
|--------------------|-----------------------------------|-------------------------------------------------------|--------------------------------|--------------------------------------------|-----------------|---------------------|---------------------|---------|
| File Message       | Help 🛛 Tell me what yo            | ou want to do                                         |                                |                                            |                 |                     |                     |         |
| R X .              | Reply Reply Forward Respond       | Categorize mes                                        | Move                           | Mark Unread<br>Categorize *<br>Follow Up * | Translate       | A)<br>Read<br>Aloud | Dom Dynamics<br>365 | Insight |
| Tue 9/10/2         | 019 10:51 AM                      | quick steps                                           | a more                         | 10/23 (3                                   | Luciny          | Specifi 24          | 7.711               |         |
| M msonlin          | eservicesteam@microsofto          | online.com                                            |                                |                                            |                 |                     |                     |         |
| To Peter Crisano   | th Advances password has been     | reset                                                 |                                |                                            |                 |                     |                     |         |
| Cc O crisanop@yaho | 0.com                             |                                                       |                                |                                            |                 |                     |                     |         |
| LinkedIn           |                                   |                                                       |                                |                                            |                 |                     |                     | + Get   |
|                    |                                   |                                                       |                                |                                            |                 |                     |                     |         |
|                    | Passwo                            | ord reset notifie                                     | cation                         |                                            |                 |                     |                     |         |
|                    |                                   |                                                       |                                |                                            |                 | the second          |                     |         |
|                    | The password o<br>then this messa | n your account has rece<br>ge is for your information | ently been rese<br>on only.    | t. If you performe                         | d this password | reset               |                     |         |
|                    |                                   |                                                       |                                |                                            |                 |                     |                     |         |
|                    | User ID                           | pcrisano@healthadva                                   | ances.com                      |                                            |                 |                     |                     |         |
|                    |                                   |                                                       |                                |                                            |                 |                     |                     |         |
|                    | If you are not a should contact   | ure you or your admin<br>your administrator in        | nistrator perfo<br>nmediately. | ormed this passw                           | ord reset, ther | n you               |                     |         |
|                    | Remember: Mai<br>password!        | ke sure you update all o                              | f your devices                 | (phones, tablets, a                        | and PCs) with y | our new             |                     |         |
|                    | Sincerely,<br>The Azure Activ     | e Directory Team                                      |                                |                                            |                 |                     |                     |         |
|                    |                                   |                                                       |                                |                                            |                 |                     |                     |         |
|                    | Microsoft Corporatio              | n   One Microsoft Way Redmond                         | I, WA 98052-6399               |                                            | Micro           | coft                |                     |         |
|                    | This message was se               | nt from an unmonstored email ad                       | oress. Please do not           | reply to this metsage.                     | wiicro          | son                 |                     |         |
|                    | PTIVECY   Legal                   |                                                       |                                |                                            |                 |                     |                     |         |
|                    |                                   |                                                       |                                |                                            |                 |                     |                     |         |
| 3                  |                                   |                                                       |                                |                                            |                 |                     |                     |         |